# Extra met dagforfait (EXT) invoeren – payroll

#### 24 uur voor aanvang van prestaties:

Wanneer u uw dimona-aangifte voor een extra in payroll ingeeft, adviseren we om dit 24 uur op voorhand uit te voeren.

#### Minder dan 24 uur voor aanvang van prestaties:

- via de Dimona-lijn van SD Worx: 0903 364 05 (1,12 euro/min)
- Via de website van de RSZ: www.socialsecurity.be

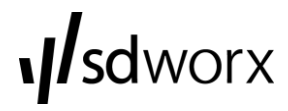

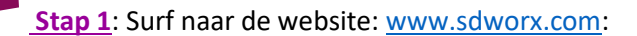

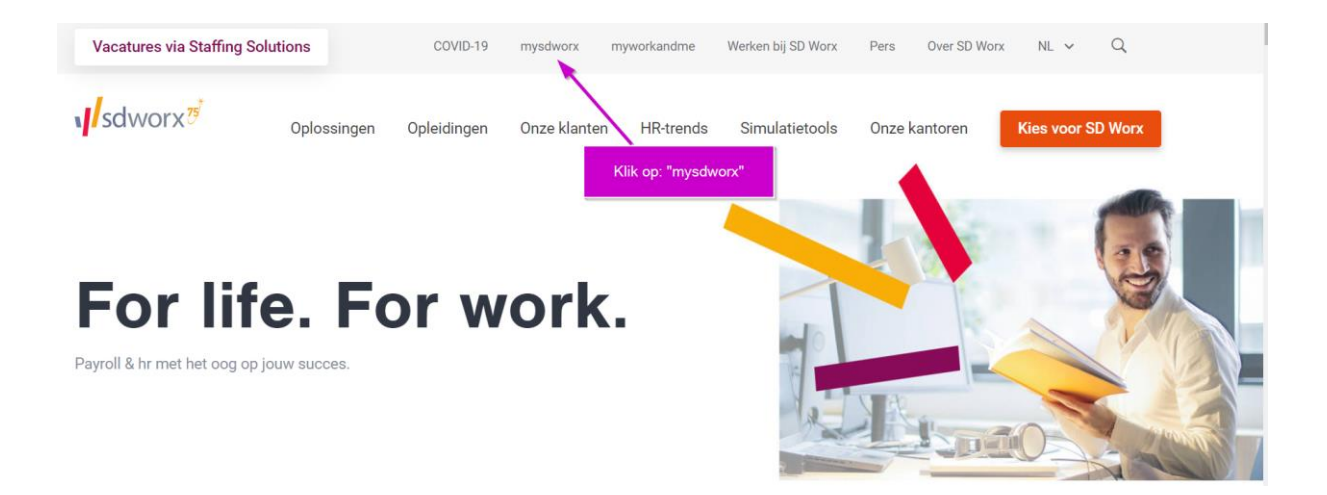

## Stap 2:

| mysdworx                                    |                       |                                                                                     | - |
|---------------------------------------------|-----------------------|-------------------------------------------------------------------------------------|---|
|                                             | 73-                   | - ALLERY                                                                            | 1 |
| ivsdworx, de portoo                         | lsite voor werkaevers |                                                                                     |   |
| Acomoldon                                   |                       |                                                                                     |   |
| Aanmeiden                                   |                       |                                                                                     |   |
|                                             |                       |                                                                                     |   |
| Gebruikersnaam *                            |                       | Gebruikersnaam vergeten?                                                            |   |
| Gebruikersnaam *<br>Wachtwoord / Digipass * |                       | Gebruikersnaam vergeten?  Wachtwoord vergeten?                                      |   |
| Gebruikersnaam *<br>Wachtwoord / Digipass * | •                     | Gebruikersnaam vergeten?  Wachtwoord vergeten?  uw gebruikersnaam en wachtwoord in. |   |

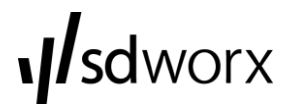

<u>Stap 3:</u>

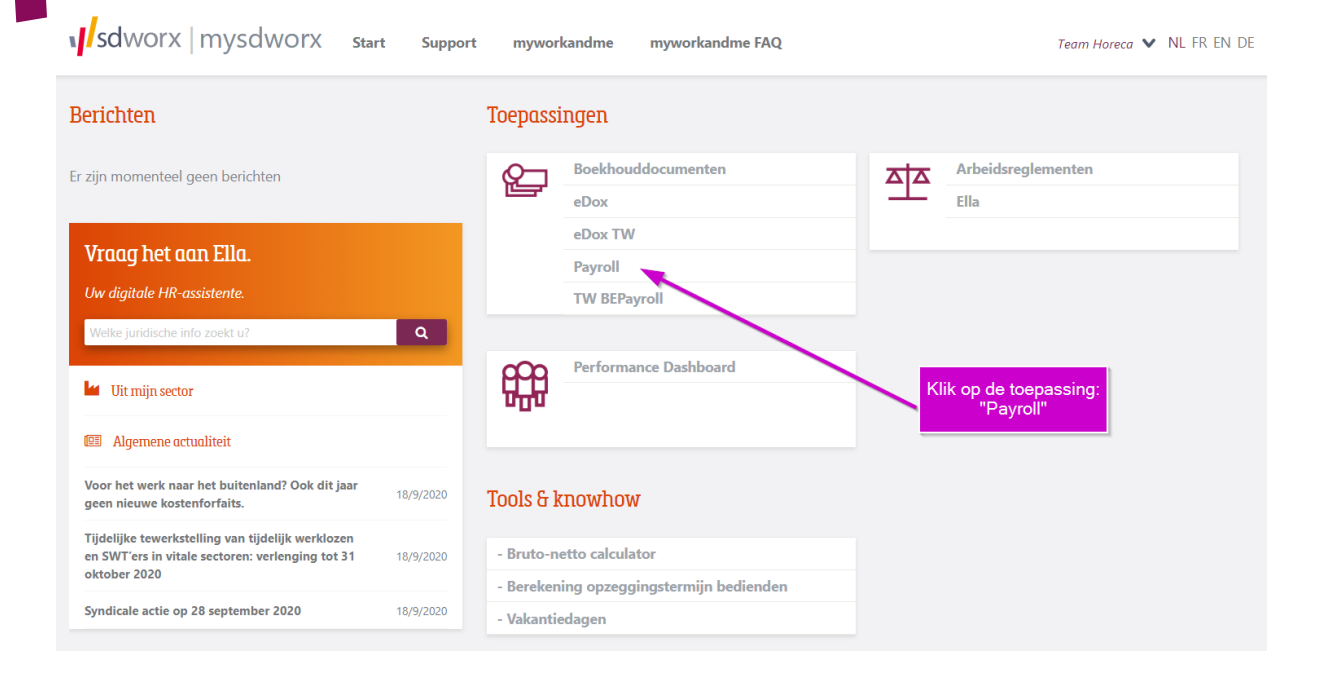

#### Stap 4:

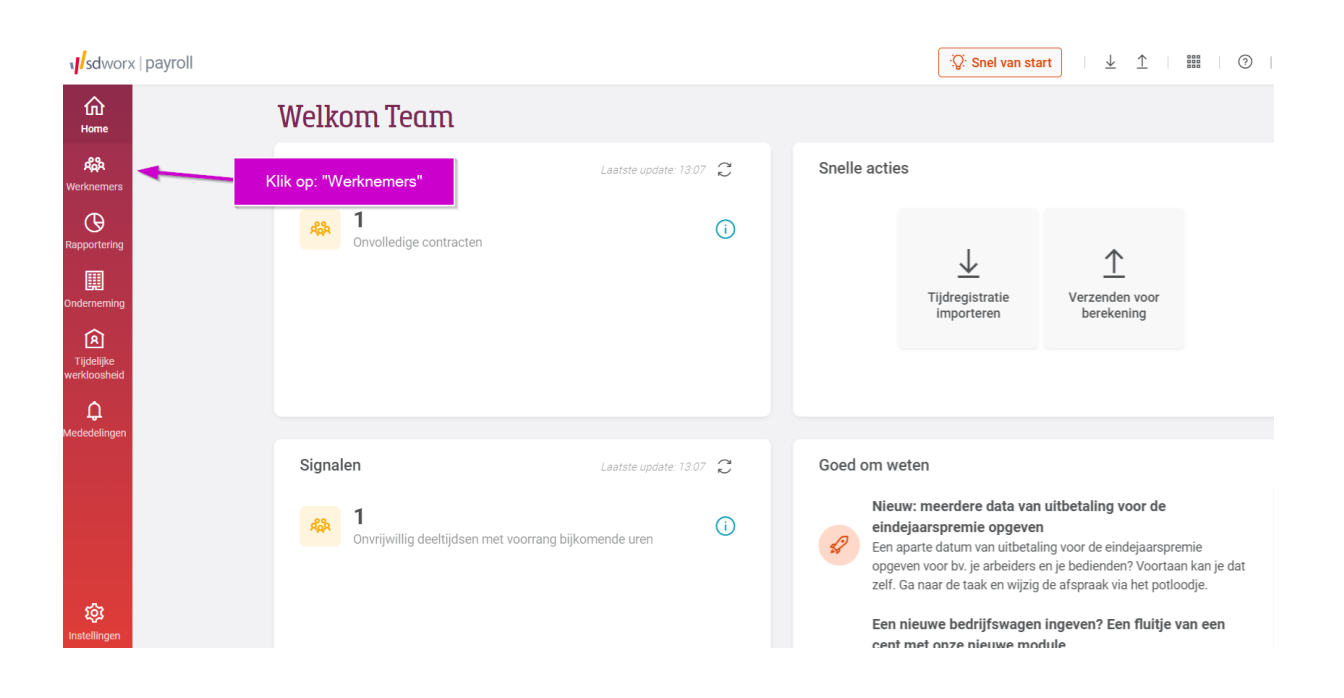

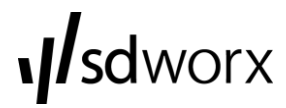

## <u>Stap 5:</u>

| sdworx                          | payro                                         | oll                                                |                   |                     |                       |                            | Q: Snel van start          | $\downarrow$ $\uparrow$ $\square$ $\bigcirc$ |  |  |  |
|---------------------------------|-----------------------------------------------|----------------------------------------------------|-------------------|---------------------|-----------------------|----------------------------|----------------------------|----------------------------------------------|--|--|--|
| ώ                               | Re Nieuwe werknemer + Nieuw contract          |                                                    |                   |                     |                       |                            |                            |                                              |  |  |  |
| Home                            | Q                                             | Filteren op sleutelwoord                           |                   | (Alle werkgevers) 🔻 | (Alle groepen) -      | (Opgeslagen filters) 🔻     | (Alle taken en signalen) 👻 |                                              |  |  |  |
| Werknemers                      | 🗌 Ina                                         | actieve contracten tonen                           | Klik op: "Ni      | euwe                |                       |                            |                            |                                              |  |  |  |
| <b>R</b> apportering            | 14 v                                          | Verknemers                                         | werknem           | er"                 |                       |                            |                            | Groepeer op: Werkgever                       |  |  |  |
|                                 | WERKNE                                        | EMER                                               | NUM               | MER & WERKGEVER     | GROEP & AFDELING      | IN & UIT                   | TYPE                       | STATUS & TAKEN                               |  |  |  |
| Onderneming                     | ✓ Het drielandenpunt - Onvolledige contracten |                                                    |                   |                     |                       |                            |                            |                                              |  |  |  |
| R<br>Tijdelijke<br>werkloosheid | (!)                                           | Jeukensxx Vanxx                                    | AA8               | 5706                | Onvolledige Contracte | n 18/09/2020<br>18/09/2020 |                            | Contract vervolledigen                       |  |  |  |
| ¢                               | ∨ He                                          | et drielandenpunt - arbeiders                      |                   |                     |                       |                            |                            |                                              |  |  |  |
| Mededelingen                    | NA                                            | Noordhofxx Aniekexx<br>Cat.3 - 217F - Zaal         | <b>000</b><br>8AA | <b>0035</b><br>5706 | Arbeiders             | 16/07/2020<br>15/10/2020   | Deeltijds                  |                                              |  |  |  |
|                                 | VE                                            | Van Der Stoelxx Elenixx<br>Cat.3 - 217F - Zaal     | <b>000</b><br>8AA | <b>0049</b><br>5706 | Arbeiders             | 22/07/2020<br>21/10/2020   | Deeltijds                  |                                              |  |  |  |
| 礅                               | VG                                            | Van Hoornxx<br>Gerhardusxx<br>Cat.3 -116D - Keuken | <b>000</b><br>8AA | <b>0033</b><br>5706 | Arbeiders             | 29/06/2020<br>28/09/2020   | Deeltijds                  |                                              |  |  |  |
| Instellingen                    | $\sim$ He                                     | et drielandenpunt - arbeiders - 1                  | 9 jaar            |                     |                       |                            |                            |                                              |  |  |  |

## <u>Stap 6:</u>

| sdworx                 | payroll                    |                          | ्रिः Snel van start | 1 🔠   ⑦   🛞 Team Horeca ∨                                             |
|------------------------|----------------------------|--------------------------|---------------------|-----------------------------------------------------------------------|
| <b>A</b>               | Nieuwe werknemer van       | HET DRIELANDENPUNT (8A 👻 |                     |                                                                       |
| AGA .                  | Nieuw contract toevoegen:  | Stap 1 van 2             |                     |                                                                       |
| Werknemers             | Toevoegen voor HET DRIELAN | DENPUNT (8AA5706)        |                     |                                                                       |
| Rapportering           | Stuurgegevens<br>Werkgew   | er HET DRIELANDENPUNT    | v                   |                                                                       |
| Onderneming            | INSZ-r<br>Datum in dien    | st                       | e<br>0              |                                                                       |
| <b>R</b><br>Tiideliike | Loon berekenen vana        | ıf.                      |                     |                                                                       |
| werkloosheid           |                            |                          |                     |                                                                       |
| Mededelingen           |                            |                          |                     | Vul in:                                                               |
|                        |                            |                          |                     | Rijksregisternumer (INSZ-NR)<br>Datum in dienst<br>Klik op "Volgende" |
|                        |                            |                          |                     |                                                                       |
| ŵ                      |                            |                          |                     | $\setminus$                                                           |
| Instellingen           | 0                          |                          |                     | VOLGENDE > ANNULEREN                                                  |

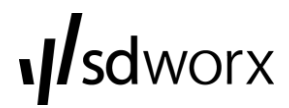

## Stap 7:

## Vaste gegevens – Identificatie:

In dit scherm vult u de persoonsgegevens van uw werknemer in.

| sdworz                     | payroll                                |                              |                       |        |                    | ्रिः Snel van start |          | (R) Team |
|----------------------------|----------------------------------------|------------------------------|-----------------------|--------|--------------------|---------------------|----------|----------|
| ŵ                          | Nieuwe werknemer van HET DRIELAND      | ENPUNT (8A 👻                 |                       |        |                    |                     |          |          |
| APA                        | Nieuw contract toevoegen: Stap 2 van 2 | Identificatie Gezin Contract | Werkregime Loonpakket | Dimona |                    |                     |          |          |
| Werknemers                 | Personalia                             |                              |                       |        | Adres              |                     |          |          |
| G                          | Naam                                   |                              |                       |        | Straat             |                     |          |          |
| Kapportening               | Voornaam                               |                              |                       |        | Huisnr.            |                     |          |          |
|                            | Identiteitskaartnr.                    |                              |                       |        | Bus                |                     |          |          |
| Onderneming                | INSZ-nr.                               | 00071000                     | 0                     |        | Postcode           |                     |          |          |
| A                          | Burgerlijke staat                      | Ongehuwd                     | ٣                     |        | Gemeente           |                     |          |          |
| Tijdelijke<br>werkloosheid | Nationaliteit                          | Beig                         | *                     |        | Land               | België              | ٣        |          |
| <u>^</u>                   | Geslacht                               | Vrouw                        | × ¥                   |        | A desired as a set |                     |          |          |
| L.<br>Mededelingen         | Taal                                   | Nederlands                   | *                     |        | Administratie      |                     |          |          |
|                            |                                        | Werknemer is mindervalide    |                       | 0      | Warktalafoon       |                     |          |          |
|                            | Geboortedatum                          | 10,00,0004                   |                       |        | Rinnennest         |                     |          |          |
|                            | Geboorteplaats                         |                              |                       |        | Gsm-nr             |                     |          |          |
|                            | Geboorteland                           | België                       | *                     |        | E-mail adres       |                     |          |          |
|                            | Opleidingsniveau                       |                              | ٠                     |        | Status Myworkandme | Geen info           |          |          |
|                            |                                        |                              |                       |        | Output loondoc.    | Elektronisch        |          |          |
|                            |                                        |                              |                       |        |                    | Papier              |          |          |
|                            |                                        |                              |                       |        |                    |                     |          |          |
|                            | Notities 🚱                             |                              |                       |        |                    |                     |          |          |
|                            |                                        |                              |                       |        |                    |                     |          |          |
|                            |                                        |                              |                       |        |                    |                     |          |          |
|                            |                                        |                              |                       |        |                    |                     |          |          |
|                            |                                        |                              |                       |        |                    |                     |          |          |
| 鐐                          |                                        |                              |                       |        |                    |                     |          |          |
| Instellingen               | D                                      |                              |                       |        |                    |                     | / VODIGE | ODDI AAN |

## Vaste gegevens – Gezin:

In dit scherm vult u de gegevens in van de personen die ten laste zijn van uw werknemer.

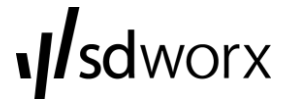

## Vaste gegevens – Contract:

| Nieuw   | e werknemer van HET        | DRIELANDENPUNT (8A 👻                   |                |                              |                                              |    |
|---------|----------------------------|----------------------------------------|----------------|------------------------------|----------------------------------------------|----|
| Nieuv   | w contract toevoegen: Stap | 2 van 2 Identificatie Gezin Contr      | act Werkregime | Loonpakket Dimona Uit dienst |                                              |    |
| Туре со | ntract                     |                                        |                | Administratie                |                                              |    |
|         | Groep                      | uur- of dagforfait arbeiders           | × • 1          | Tiknummer                    |                                              |    |
|         | Soort contract             | Arbeider                               | ×¥             | Afdeling                     | 0                                            |    |
|         | Statuut                    | Arbeider                               | ×¥             | Vestigingseenheid            | 2302178501 - ATHELA - BOERHAAVESTRAAT 11, 78 | ×  |
|         | Duur                       | Bepaalde duur                          | ×¥             | SEPA landen                  | Belgie 🔻                                     |    |
|         | Einddatum contract         | 21/09/2020                             | <b></b>        | Bankrek. (IBAN)              | IBAN rekeningnummer                          |    |
|         | Uitz. statuut              | Dagforfait Extra horeca                | * 2            | Bic                          |                                              |    |
|         | Afwijking RSZ              |                                        | *              | Betaling door                | SD Worx                                      |    |
| Functio |                            |                                        |                | Datums                       |                                              |    |
| ruicue  | Functieklasse              | Hulpkelper(in)/commis (II) (202) - 202 | × • 3          | Datum in dienst              | 21/09/2020                                   | 64 |
|         | Looncategorie              | Categorie II                           |                | Anciënniteitsdatum           |                                              |    |
|         | Functieomschrijving        | outogone a                             |                | Baremieke anciënniteit       |                                              |    |
|         |                            |                                        |                | Duur proefperiode            |                                              |    |
|         |                            |                                        |                | Finddatum proefeoriado       |                                              |    |
|         |                            |                                        |                | Datum uit dienst             |                                              |    |
|         |                            |                                        |                | Huidige betaalberiode        | september 2020                               |    |

- Groep:
   Uitz. statuut:
- Uur- of dagforfait arbeide
- Dagforfait extra horeca e: kies de juiste functie
- 3. Functieklasse:

Vaste gegevens – werkschema:

| sdworx                     | payroll                                           |                                                            | 😯 Snel van start       |
|----------------------------|---------------------------------------------------|------------------------------------------------------------|------------------------|
| <b>A</b>                   | Nieuwe werknemer van HET DRIELANDENPUNT (         |                                                            |                        |
| яда.                       | Nieuw contract toevoegen: Stap 2 van 2 Identifica | tie Gezin Contract Werkregime Loonpakket Dimona Uit dienst |                        |
| Werknemers                 | Werkschema                                        | EXTRA<br>38u (100% - Variabel voltijds)                    | ▼ 1<br>Geen inhaalrust |
| Onderneming                | Vermindering voorheffing                          | Geen vermindering                                          | • @                    |
| Tijdelijke<br>werkloosheid | Onvrijwillig deeltijds                            | Onvrijwillig deeltijdse werknemer 🎲                        |                        |
| Mededelingen               |                                                   |                                                            |                        |

1. Werkschema: EXTRA

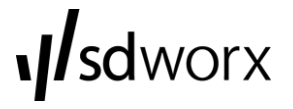

## Vaste gegevens – Loonpakket:

| sdworx                                 | payroll                              |                  |         |                   |               |         | ·Q: Snel var         | start ⊥ | <u> </u> | 0 | (A) Team |
|----------------------------------------|--------------------------------------|------------------|---------|-------------------|---------------|---------|----------------------|---------|----------|---|----------|
| ŵ                                      | Nieuwe werknemer van HET DRIEL       | ANDENPUNT (8A    | •       |                   |               |         |                      |         |          |   |          |
| Home<br>Aga                            | Nieuw contract toevoegen: Stap 2 var | 12 Identificatie | Gezin C | ontract Werkregir | me Loonpakket | Dimona  | Uit dienst           |         |          |   |          |
| Werknemers                             | Brutoloon                            |                  |         |                   |               | Uurloon |                      |         |          |   |          |
| Φ                                      | Bruto maandloon                      |                  |         |                   |               |         | Bruto uurloon        |         |          |   |          |
| Rapportering                           | Barema bruto maandloon               |                  |         | 0                 |               |         | Barema bruto uurloon |         |          |   | 0        |
| III III III III III III III III III II |                                      |                  |         |                   |               |         |                      |         |          |   |          |
| Onderneming                            | Alternatieve uurlonen                |                  |         |                   |               |         |                      |         |          |   |          |
| ଜ                                      | Alt. uurloon 1                       |                  |         |                   |               |         | Alt. uurloon 3       |         |          |   |          |
| Tijdelijke                             | Alt. uurloon 2                       |                  |         |                   |               |         | Alt. uurloon 4       |         |          |   |          |
| werkloosheid<br>Q<br>Mededelingen      | Deze werknemer heeft geen voordelen  |                  |         |                   |               |         |                      |         |          |   |          |
| ŵ                                      |                                      |                  |         |                   |               |         |                      |         |          |   |          |

In dit scherm vult u het uurloon in dat u overeengekomen bent met uw werknemer.

## Vaste gegevens – Dimona:

| sdworx          | payroll                                                               |                                                                             | Snel van start ⊥ 1 🗰 🛛 🎯 | 🛞 Team Horeca 🗸   |
|-----------------|-----------------------------------------------------------------------|-----------------------------------------------------------------------------|--------------------------|-------------------|
| 6<br>Home       | Nieuwe werknemer van HET DRIELANDENPUNT (8A 👻                         |                                                                             |                          |                   |
| 4\$4            | Nieuw contract toevoegen: Stap 2 van 2 Identificatie Gez              | zin Contract Werkregime Loonpakket Dimona Uit                               | dienst                   |                   |
| Werknemers      | 1 De DIMONA-aangifte gebeurt automatisch indien nodig. U moet hiervoo | vor zelf geen actie ondernemen. Op dit scherm kan u de status van de aangif | ifte raadplegen.         |                   |
| Rapportering    | Info 🕐                                                                |                                                                             |                          |                   |
| Onderneming     | S                                                                     | Jtatus                                                                      |                          |                   |
| R<br>Tijdelijke | Overzicht<br>DIMONANUMMER VAN TOT                                     |                                                                             |                          |                   |
| ф.              | Flexijob                                                              |                                                                             |                          |                   |
| Mededelingen    | Beg                                                                   | ginuur (uu:mm)                                                              |                          |                   |
|                 | Li                                                                    | (uu.mm)                                                                     |                          |                   |
|                 |                                                                       |                                                                             |                          |                   |
| ্যক             |                                                                       |                                                                             |                          |                   |
| Instellingen    | 0                                                                     |                                                                             | < VORIGE                 | OPSLAAN ANNULEREN |

In dit scherm vult u het beginuur van de tewerkstelling in.

Vervolgens kiest u voor de gele knop "Opslaan".

**sd**worx